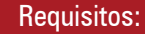

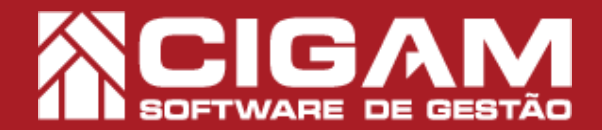

## Guia Prático

## Entenda o fechamento de caixa no aplicativo Cigam PDV (checkout móvel)

**Objetivo:** Este guia contém as informações necessárias para que você possa realizar o fechamento de caixa no gestor mobile. Podendo também, visualizar os relatórios referente as vendas feitas pelo Cigam PDV.

1. Em Loja , clique em <**Movimentação** Financeira>, em seguida <**Gestão Mobile**>.

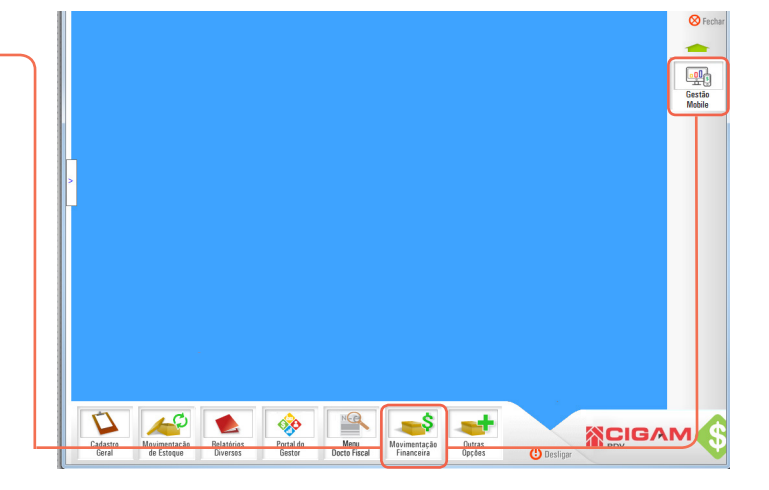

2. Logo após, clique em < Fechamento de Caixa>.

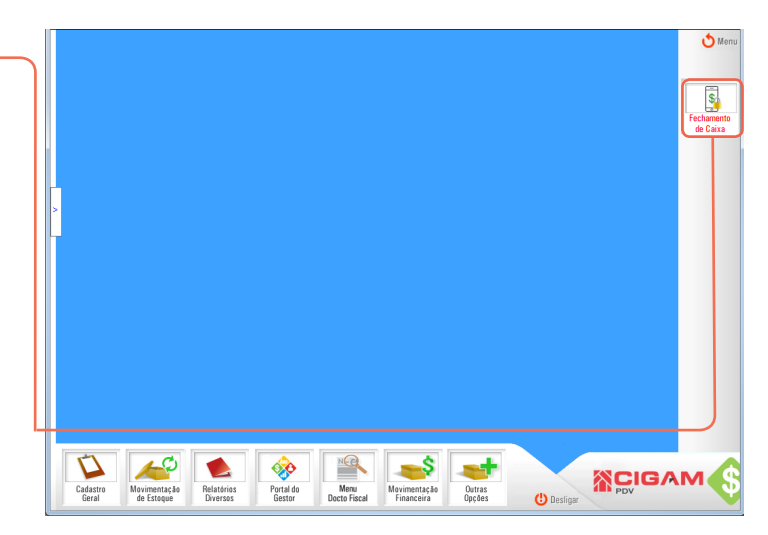

**3.** Em seguida, a tela de **"Fechamento de Checkout Móvel**" será apresentada.

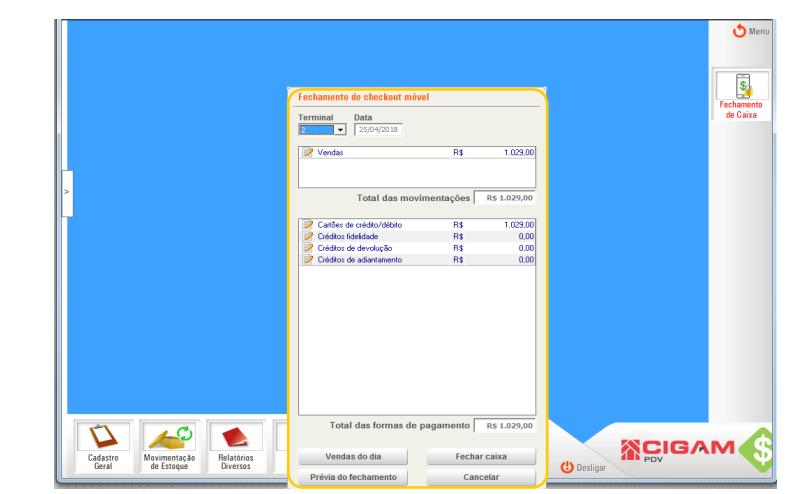

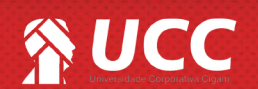

- Estar em Loja. <Movimentação de estoque>, <Gestão Mobile>.

A partir da versão: 17.2.1300

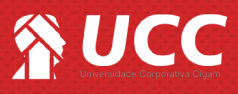

the Me

4. Na tela de **"Fechamento de checkout móvel"** você visualizará as seguintes informações:

-Terminal: listará os terminais de checkout móveis que estão com o caixa aberto.

-Data: apresenta a data do caixa que se encontra em aberto.

-Vendas: apresenta o total de vendas realizadas no dia.

-Total das movimentações: apresenta o total de vendas realizadas no terminal.

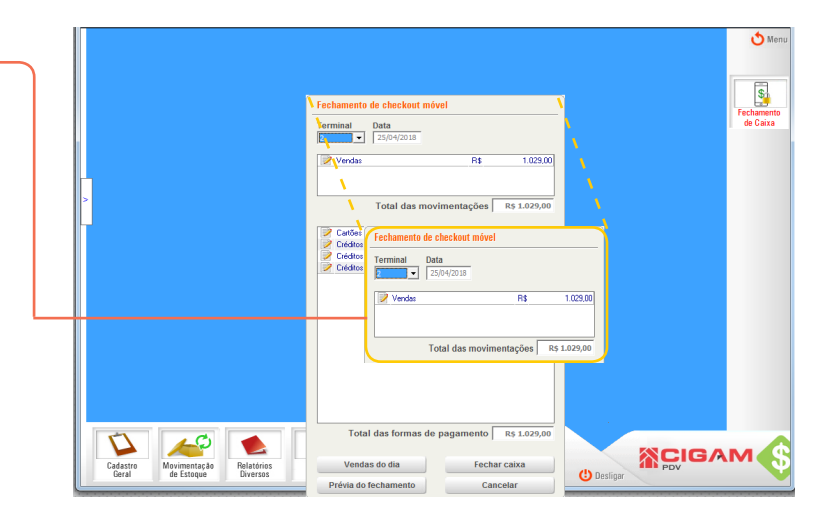

**5.** Logo abaixo, você visualizará as seguintes informações:

-Cartões de crédito/débito: apresenta o valor total das movimentações em cartão de crédito realizadas no dia.

-Créditos fidelidade: apresenta o valor total de créditos fidelidade utilizados no dia.

-Crédito devolução: apresenta o valor total de créditos devolução e vales utilizados no dia.

-Total forma de pagamento R\$: apresenta o valor total das formas de pagamento.

Ao clicar no ícone de edição o sistema apresenta o detalhamento da opção desejada. 

Fechamiento de checkout nivol

Terrinati
Date

Vindos
P\$ 1029.00

Total das movimentações [5 1.029.00]

Catió es de octedividado
P\$ 1029.00

Catió es de octedividado
P\$ 1029.00

Catió es de octedividado
P\$ 10.029.00

Créditos fidelidade
P\$ 0.00

Créditos fidelidade
P\$ 0.00

Créditos fidelidade
P\$ 0.00

Créditos de davanção
P\$ 0.00

Créditos de davanção
P\$ 0.00

Créditos de davanção
P\$ 0.00

Créditos de davanção
P\$ 0.00

Créditos de davanção
P\$ 0.00

Créditos de davanção
P\$ 0.00

Créditos de davanção
P\$ 0.00

Créditos de davanção
P\$ 0.00

Créditos de davanção
P\$ 0.00

Créditos de davanção
P\$ 0.00

Créditos de davanção
P\$ 0.00

Créditos de davanção
P\$ 0.00

Créditos de davanção
P\$ 0.00

Créditos de datantamento
P\$ 0.00

Martes de pagamento
P\$ 0.2020

Vendas do date
Petra catata

Devisor</

**6.** Na parte inferior da imagem, você visualizará as seguintes informações:

-Vendas do dia: apresenta o relatório de vendas.

-Prévia do fechamento: apresenta o relatório de prévia do fechamento.

-Fechar caixa: ao clicar no botão o sistema realiza o fechamento do terminal.

-Cancelar: ao clicar no botão o sistema voltará para tela incial do PDV.

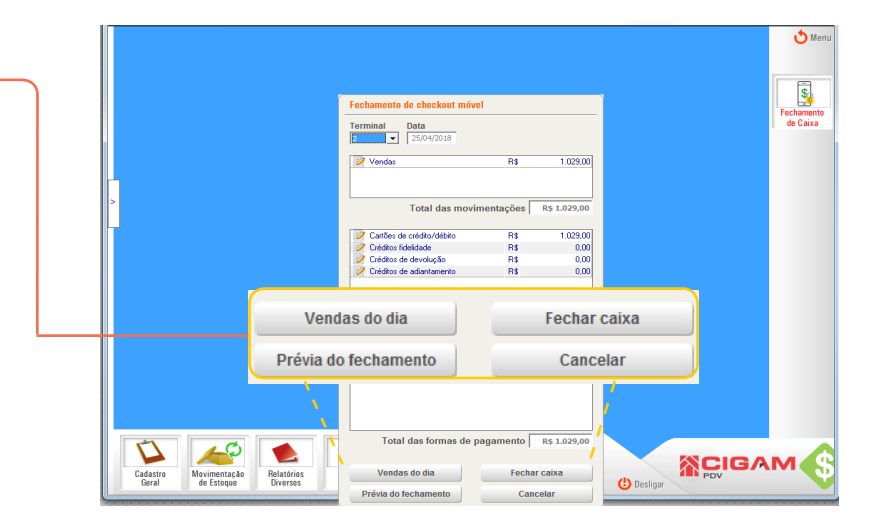

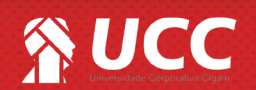

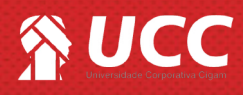

7. Para visualizar o relatório de vendas, clique em <**Vendas do dia>.** 

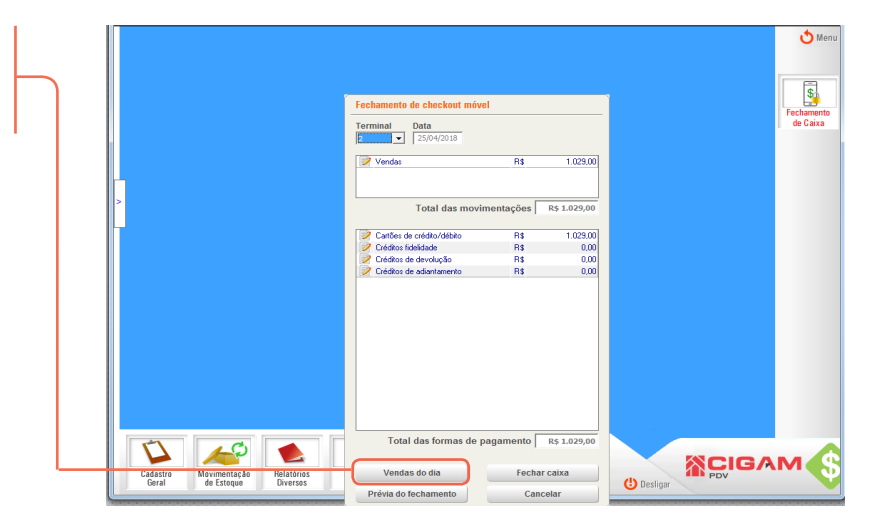

З

8. Em seguida o relatório de resumo de caixa será apresentado na tela. Você poderá salvar o relatório < ) > ou imprimir < > , para isso clique no ícone desejado.

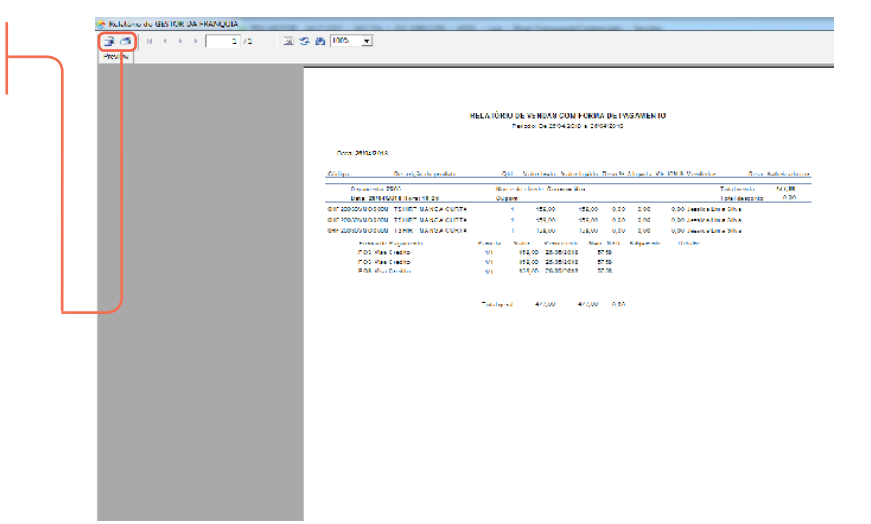

9. Para visualizar o relatório de prévia do fechamento, clique em **<Prévia do fechamento>.** 

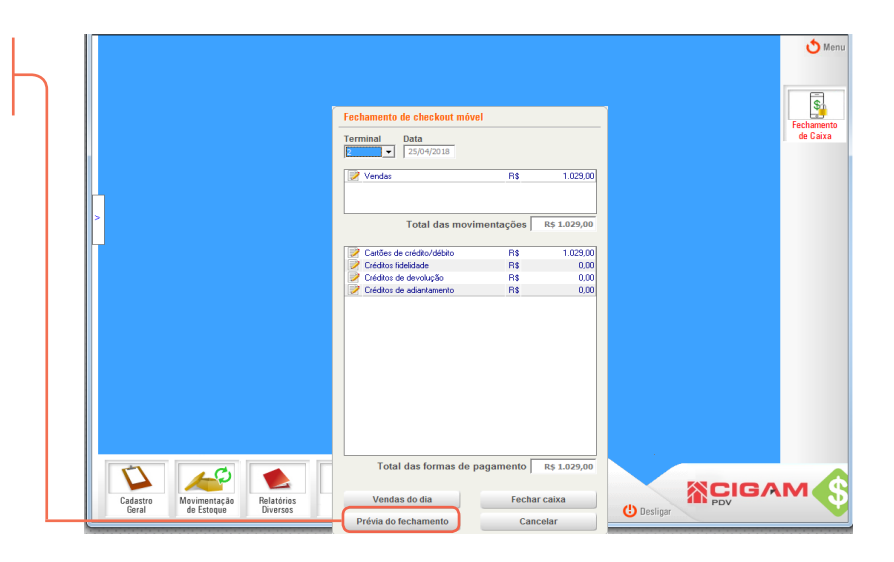

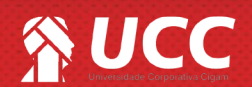

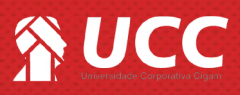

**10.** Em seguida o relatório de vendas com forma de pagamento será apresentado na tela. Você poderá salvar o relatório < P > ou imprimir < >, para isso clique no ícone desejado.

| PRÉVA DU RESTAND DE VEDRAMENTO DE LARA                                                                                |            |
|----------------------------------------------------------------------------------------------------|------------|
| Finde an analysis of a 2014 AND 8<br>Enter 2010                                                                       |            |
| VENDAS                                                                                                    |            |
| Vendatoria. 000 Total de vendas de de con canación entes elsem descentas.                                             |            |
| Descerto: UCD- Descertos concecidos sos clartes (UCDC.)                                                               |            |
| Verda ligalda: 0,00-Valorverdido pela loja no dia                                                                     |            |
|                                                                                                    |            |
| I DKINAS DE PROAKENTO -                                                                                               |            |
| Curdu Qae quers                                                                                                    |            |
| Charles de versione version de la construcción de la construcción de la construcción de la construcción de la constru |            |
| Devide of devidence (20) (2009)                                                                                       |            |
| Table Designed Barrison Barrison Barrison                                                                             |            |
|                                                                                                    |            |
|                                                                                                    |            |
| Diferençe de raixe 8/08                                                                                               |            |
| DE TALHE DAS OFERAÇÕES COM CARIÃO                                                                                     |            |
| Detroição Capan Coscipão Tatol Tatol Iguião Tatol S Maydente                                                          | Vales depl |
| POS Visa Credito                                                                                                    | 47         |
|                                                                                                    |            |
|                                                                                                    |            |

4

Muito Bem! Agora você entende o fechamento de caixa no gestor mobile. Boas vendas!

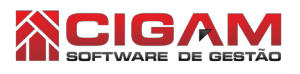

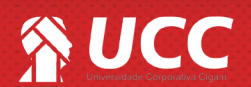